## Enrolling your User Name and password for SSO

- 1. Launch the application that has been configured for SSO (**Cerner Millennium Appbar** is used in this example).
- 2. When prompted, enter your **User Name** and **Password** in the fields provided on the **Login Credentials** screen and then click **OK**.

| Cerner<br>Cerner Millennium<br>User Name :<br>Password :                                                                                                    | Login Credentials      Account name      Cerner-Appbar      Login credentials      User Name:     labcpw |
|----------------------------------------------------------------------------------------------------|----------------------------------------------------------------------------------------------------|
| Domain :<br>P0028<br>OK Cancel<br>0 2011 Cerner Corporation All rights reserved.<br>Access and use of this solution system (including components thereof) require, and are gowerned by Kenned to from Cerner Corporation. | Password ••••••••• ••• •• ••• ••• ••• ••• •••                                                            |
| severe chil damages and criminal penalties. Further information may be found in Help About.                                                                                                    | ▼ DETAILS                                                                                                |

3. You will now be logged into the Cerner Millennium application with the credentials provided each time the application is launched.

## Updating or changing your SSO password

- 4. When your password changes for the SSO managed application (**Cerner Millennium Appbar** is used in this example), you will need to update the password stored for SSO.
- 5. After an invalid logon attempt, click **OK** to the **Invalid User Name and/or Password** message.

| Cerner                                                                                                   |                                                                                                    |                                                                                                    |  |  |  |
|----------------------------------------------------------------------------------------------------|----------------------------------------------------------------------------------------------------|----------------------------------------------------------------------------------------------------|--|--|--|
| Cerner Millennium <sup>®</sup>                                                                           |                                                                                                    |                                                                                                    |  |  |  |
|                                                                                                    | User Name :                                                                                                    |                                                                                                    |  |  |  |
|                                                                                                    | Error: Security Failure.                                                                                                    |                                                                                                    |  |  |  |
|                                                                                                    | Invalid User Name and/or                                                                                                    | Password.                                                                                                    |  |  |  |
|                                                                                                    | <b>&gt;</b>                                                                                                    | ок                                                                                                    |  |  |  |
|                                                                                                    | OK Cano                                                                                                    | zel                                                                                                    |  |  |  |
|                                                                                                    |                                                                                                    |                                                                                                    |  |  |  |
| © 2011 Cerner Corporation. All<br>Access and use of this solution sy<br>Unauthorized use, access, reprod | I rights reserved.<br>stem (including components thereof) require, and<br>fuction, display or distribution of any portion of this | are governed by, license(s) from Cerner Corporation.<br>solution or the data contained therein may result in |  |  |  |

## Enrolling in a Single Sign-On (SSO) Managed Application

Document Date: 10/5/2018

6. Click the **down arrow** on the **DigitalPersona** icon in the upper left corner of the logon window, and choose **Edit logon** from the menu.

| Fill in logon data    | erner Millennium <sup>®</sup> |
|-----------------------|-------------------------------|
| Add logon             | User Name :                   |
| Open Password Manager | labcpw 🔽                      |
| haip                  | Password :                    |
|                       | Received                      |
|                       | Domain :                      |
|                       | P0028                         |
|                       | OK Cancel                     |
|                       |                               |

7. Update your password in the **Password** field provided on the **Logon Credentials** screen and then click **OK**.

| Cerner                                                                                                    | Login Credentials           Account name           Cerner-Appbar |                | ×                                                                                                    | <<br>2                                        |  |
|----------------------------------------------------------------------------------------------------|------------------------------------------------------------------|----------------|----------------------------------------------------------------------------------------------------|-----------------------------------------------|--|
|                                                                                                    | Login credent<br>User Name:<br>Password                          | ials<br>labcpw | <ul><li></li><li></li></ul>                                                                                                    | To have a strong password include:            |  |
| Automatic submit<br>Button to submit login credentials OK                                                  |                                                                  |                | <ul> <li>At least one uppercase letter</li> <li>At least one lowercase letter</li> <li>At least one digit</li> <li>At least one special character</li> <li>At least 8 characters</li> </ul> |                                               |  |
| © 2011 Cerner Corpora<br>Access and use of this so<br>Unauthorized use, access<br>severe civil damages and | ▼ DETAILS                                                        | >OK Cano       | el                                                                                                    | 1 Cerner Corporation.<br>herein may result in |  |